**VOTRE SERVICE UBITY INC.** 

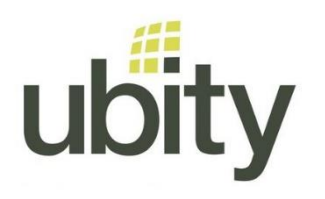

- VOTRE TÉLÉPHONE -

# **PROVISIONNER UN TÉLÉPHONE YEALINK CHEZ UBITY**

- Cette manipulation est à faire APRÈS que l'adresse MAC du téléphone ait été ajoutée et assignée un poste téléphonique dans votre compte Ubity sur l'interface studio.ubity.com (voir les guides pour ce faire).
- Le téléphone doit être connecté à internet et être alimenté en électricité (par le câble réseau ou la prise d'alimentation)

# A - Procédure via le téléphone

### 1. Restaurer les paramètres d'usine du téléphone (factory reset)

*Si votre téléphone est neuf vous pouvez passer cette étape. Il est préférable de faire cette remise à zéro pour éviter que d'anciens paramètres soient encore enregistrés.* 

- Appuyer sur la touche "ok" pendant 5 secondes, le téléphone demandera "Remise à zéro usine ?"
- Confirmer en cliquant sur "ok"
- Le téléphone redémarre et affiche le texte "remise à zéro..." et ensuite "Welcome -Initializing... please wait"

#### 2. Provisionner le téléphone

Une fois que le téléphone a redémarré, il faut entre les informations de provisionnement. Pour cela appuyer sur :

• Menu > Advance > Advanced settings

Note : le mot de passe par défaut Yealink (Password): admin)

- Auto provision
- Dans URL : entrer "https://png2.ubity.com"
  - Note : Les caractères : / et . doivent être entrés avec la touche étoile
- Ne pas sauvegarder toute suite

#### 3. Pairer le téléphone

Connectez-vous sur studio.ubity.com

- Allez dans Gestion > Téléphones
- Au bout de la ligne de la mac adresse correspondante au téléphone, cliquer sur l'icônes des 2 flèches vertes. Un décompte en secondes s'affichera.

#### 4. Confirmer la configuration sur le téléphone

- Avant que le décompte ne soit terminé, appuyer sur "Save" sur le téléphone;
- Redémarrer le téléphone en choisissant l'option "Reboot"
- "Warning: provision now?" sélectionner : ok

*Note: Le mot de passe administrateur du téléphone sera modifié. SVP contacter le service à la clientèle pour plus d'information* 

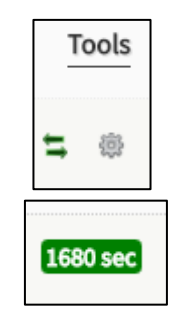

# **B** - Procédure via l'interface web du téléphone

Cette manipulation est à faire une fois que le téléphone a été ajouté sur notre interface et assigné un poste téléphonique (voir les guides pour ce faire). Le téléphone doit être connecté au réseau internet et être alimenté en électricité (par le câble réseau ou la prise d'alimentation)

### 1. Trouver l'adresse IP du téléphone

Vous pouvez soit scanner votre réseau soit appuyer sur la touche "ok" du téléphone.

### 2. Restaurer les paramètres d'usine du téléphone (factory reset)

Si votre téléphone est neuf vous pouvez passer cette étape. Il est préférable de faire cette remise à zéro pour éviter que d'anciens paramètres soient encore enregistrés. Ouvrez une fenêtre de navigateur internet et saisissez l'adresse IP dans la barre de navigation puis cliquer sur entrer.

| Dans la fenêtre d'identification, entrez les informations |
|-----------------------------------------------------------|
| suivantes :                                               |
| Username : admin                                          |
| Password: admin                                           |
| Si ces informations ne fonctionnent pas                   |
| merci de contacter le fournisseur du                      |
| téléphone.                                                |
| •                                                         |

- Sélectionnez ensuite l'onglet : "Settings"
- Puis dans la barre de gauche : "Upgrade"

Cliquer ensuite sur "Reset to Factory Setting"

| Login Gigabit Color IP Phone |                  |  |        |  |
|------------------------------|------------------|--|--------|--|
| Useri<br>Passv               | name [<br>word [ |  |        |  |
|                              | Confirm          |  | Cancel |  |

|                | Status                   | Account          | Network | DSSKey                | Features                 | Settings       | Directory                        | Security                       |  |
|----------------|--------------------------|------------------|---------|-----------------------|--------------------------|----------------|----------------------------------|--------------------------------|--|
| Preference     |                          |                  |         |                       |                          |                | NOTE                             |                                |  |
| Time & Date    | Version<br>Firm          | ware Version     |         | 28.80.0.70            |                          |                | Reset to Fact<br>Resets the IP p | ory Setting<br>hone to factory |  |
| Call Display   | Hardware Version         |                  |         | 28.2.0.128.0          | 28.2.0.128.0.0.0         |                |                                  | configurations.                |  |
| Upgrade        | Reset to Factory Setting |                  |         | Reset to Fac          | Reset to Factory Setting |                |                                  | Reboots the IP phone.          |  |
| Auto Provision | Reboot                   |                  |         | Reboot                | 0                        |                | Upgrading Fi<br>Upgrades firmv   | rmware<br>vare manually.       |  |
| Configuration  | Select :                 | and Upgrade Firn | nware 🕜 | Choisissez<br>Upgrade | un fichier Aucur         | n fic…r choisi | You can cli<br>more guides.      | ick here to get                |  |

 Une nouvelle fenêtre s'ouvrira vous demandant de confirmer votre choix, une fois fait le téléphone redémarrera.

Note : Il ne faut pas débrancher le téléphone durant cette opération.

### 3. Provisionner le téléphone

Une fois que le téléphone a redémarré, il faut entre les informations de provisionnement. Note : Merci de noter que le téléphone peut avoir changer d'adresse IP suite à l'opération précédente. Répéter l'opération B-1 pour vérifier.

- Ouvrez une fenêtre de navigateur internet et saisissez l'adresse IP dans la barre de navigation puis cliquer sur entrer.
- Dans la fenêtre d'identification, entrez les informations suivantes :
  - Username : admin
  - Password: admin
- Sélectionnez ensuite l'onglet : "Settings"
- Puis dans la barre de gauche : "Auto provision"
- Dans l'espace texte saisir "https://png2.ubity.com"

|                | Status Account Networ                        | k Dsskey Features Settings | Directory Security                                                                              |
|----------------|----------------------------------------------|----------------------------|-------------------------------------------------------------------------------------------------|
| Preference     | Auto Provision                               |                            | NOTE                                                                                            |
| Time&Date      | PNP Active<br>DHCP Active                    | ● On ○ Off                 | Auto Provision<br>Begin time should be earlier than                                             |
| Call Display   | IPv4 Custom Option                           |                            | end time!<br>When the IP phone is triggered                                                     |
| Upgrade        | IPv4 DHCP Option Value<br>IPv6 Custom Option | yealink 🕜                  | will request to download the<br>configuration files from the<br>provisioning server. During the |
| Auto Provision | Server URL                                   | https://png2.ubity.com     | auto provisioning, the IP phone<br>will download and update<br>configuration files to the phone |
| configuration  | User Name                                    | 0                          | flash.                                                                                          |

#### • Ne pas sauvegarder toute suite

## 4. Pairer le téléphone

Ouvrez une nouvelle fenêtre internet et connectez-vous sur studio.ubity.com

- Allez dans Gestion > Téléphones •
- Au bout de la ligne de la mac adresse correspondante au téléphone, cliquer sur l'icônes des 2 flèches vertes. Un décompte en secondes s'affichera.

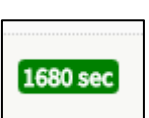

| Besoin d'aide ?                                                        |
|------------------------------------------------------------------------|
| N'hésitez pas à communiquer avec nous par courriel à support@ubity.com |
| ou par téléphone au 514-907-3400, option 2.                            |

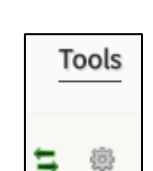

| Login                | Gigabit Color IP Phone SIP- |        |  |  |
|----------------------|-----------------------------|--------|--|--|
| Username<br>Password |                             |        |  |  |
| Confi                | m                           | Cancel |  |  |

### 5. Confirmer la configuration sur le téléphone

- Avant que le décompte ne soit terminé, appuyer sur "Autoprovision Now"
- Et terminer par "Confirm"

|                  | Status | Account               | Network     | Dsskey                                                    | Features | Settings | Directory                          | Security                            |
|------------------|--------|-----------------------|-------------|-----------------------------------------------------------|----------|----------|------------------------------------|-------------------------------------|
| Proference       | Auto F | rovision              |             |                                                           |          |          | NOTE                               | 1                                   |
|                  | 210    | P Active              |             | * on © off 👩                                              |          |          | Auto Provisio                      |                                     |
| Time&Date        | DH     | CP Active             |             | # On 0 Off 👩                                              |          |          | Begin time sho<br>end time!        | uld be earlier than                 |
| Call Display     | 1Pv    | 4 Custom Option       |             |                                                           | 0        |          | When the IP p                      | hone is triggered                   |
| Upgrade          | 1Pv    | 4 DHCP Option Value   | 6           | yealink                                                   | 0        |          | to perform aut<br>will request to  | to provisioning, it<br>download the |
|                  | IPv    | 6 Custom Option       |             |                                                           | 0        |          | configuration f<br>provisioning se | lies from the<br>erver. During the  |
| Auto Provision   | Ser    | ver URL               |             | https://png2.ubity.c                                      | om:      | 0        | will download                      | ing, the IP phone<br>and update     |
| Configuration    | Use    | er Name               |             |                                                           |          | 0        | configuration f<br>flash.          | lies to the phone                   |
| Dial Plan        | Pas    | isword                |             |                                                           |          | 0        |                                    |                                     |
| Uniens           | Ath    | empt Expired Time(s   | 0           | 5                                                         | 0        |          | Click here<br>product docu         | e to get more ments.                |
| Vergenal         | Cor    | nmon AES Key          |             |                                                           | 0        |          |                                    |                                     |
| Ring             | NA     | C-Oriented AES Key    |             |                                                           | 0        |          |                                    |                                     |
| Tones            | Zer    | o Active              |             | Disabled                                                  | . 0      |          |                                    |                                     |
| Softing Layout   | Wa     | it Time(1~100s)       |             | 5                                                         | 0        |          |                                    |                                     |
| TRACK L          | Pol    | ver On                |             | # On 0 Off 👩                                              |          |          |                                    |                                     |
| THURP            | Rep    | peatedly              |             | 0 on # off 👩                                              |          |          |                                    |                                     |
| Voice Monitoring | 110    | erval(Minutes)        |             | 1440                                                      | 0        |          |                                    |                                     |
| SIP              | We     | ekly                  |             | 0 on # off 👩                                              |          |          |                                    |                                     |
| Power Saving     | We     | ekly Upgrade Intervi  | s(0~12week) | 0                                                         | 0        |          |                                    |                                     |
|                  | Ina    | ctivity Time Expire(0 | -120min)    | 0                                                         | 0        |          |                                    |                                     |
|                  | Ter    | w                     |             | 00 ± 00 ± 00                                              | : 00     |          |                                    |                                     |
|                  |        |                       |             | ₩ Sunday<br>₩ Monday<br>₩ Tuesday                         |          |          |                                    |                                     |
|                  | De     | y of Week             |             | if Wednesday 🕑<br>if Thursday<br>if Friday<br>if Saturday |          |          |                                    |                                     |
|                  | Fie    | xible Auto Provision  |             | 0 0n * 0# 🕑                                               |          |          |                                    |                                     |
|                  | fle    | xible Interval Days   |             | 30                                                        | 0        |          |                                    |                                     |
|                  | fie    | xible Time            |             | 02 1 00                                                   |          |          |                                    |                                     |
|                  |        |                       | 6           | Auto Provision N                                          |          |          |                                    |                                     |

*Note: Le mot de passe administrateur du téléphone sera modifié. SVP contacter le service à la clientèle pour plus d'information*